## How to log in to the myULM portal

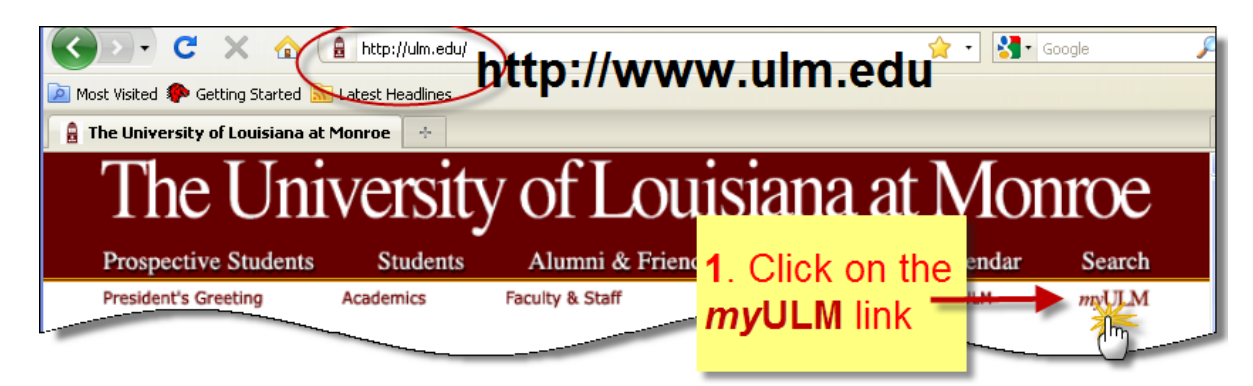

\*\*\* If you are a **new** (first semester at ULM) student, your password is your PIN (2-digit birth month, 2-digit birth day and 2-digit birth year). You may change your password via the Campus Systems tab (see page 2).

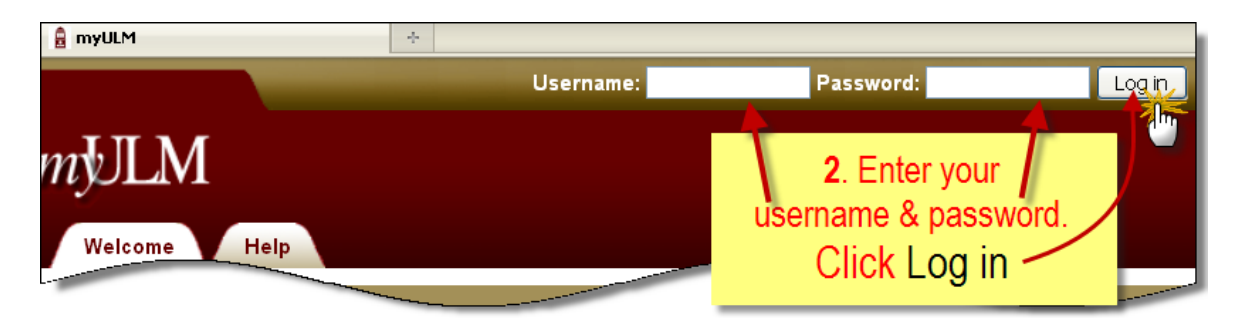

Once you are logged in, your name is displayed at the top right corner of the page. This **main** page displays a preview of your email inbox, and student notifications, news and announcements.

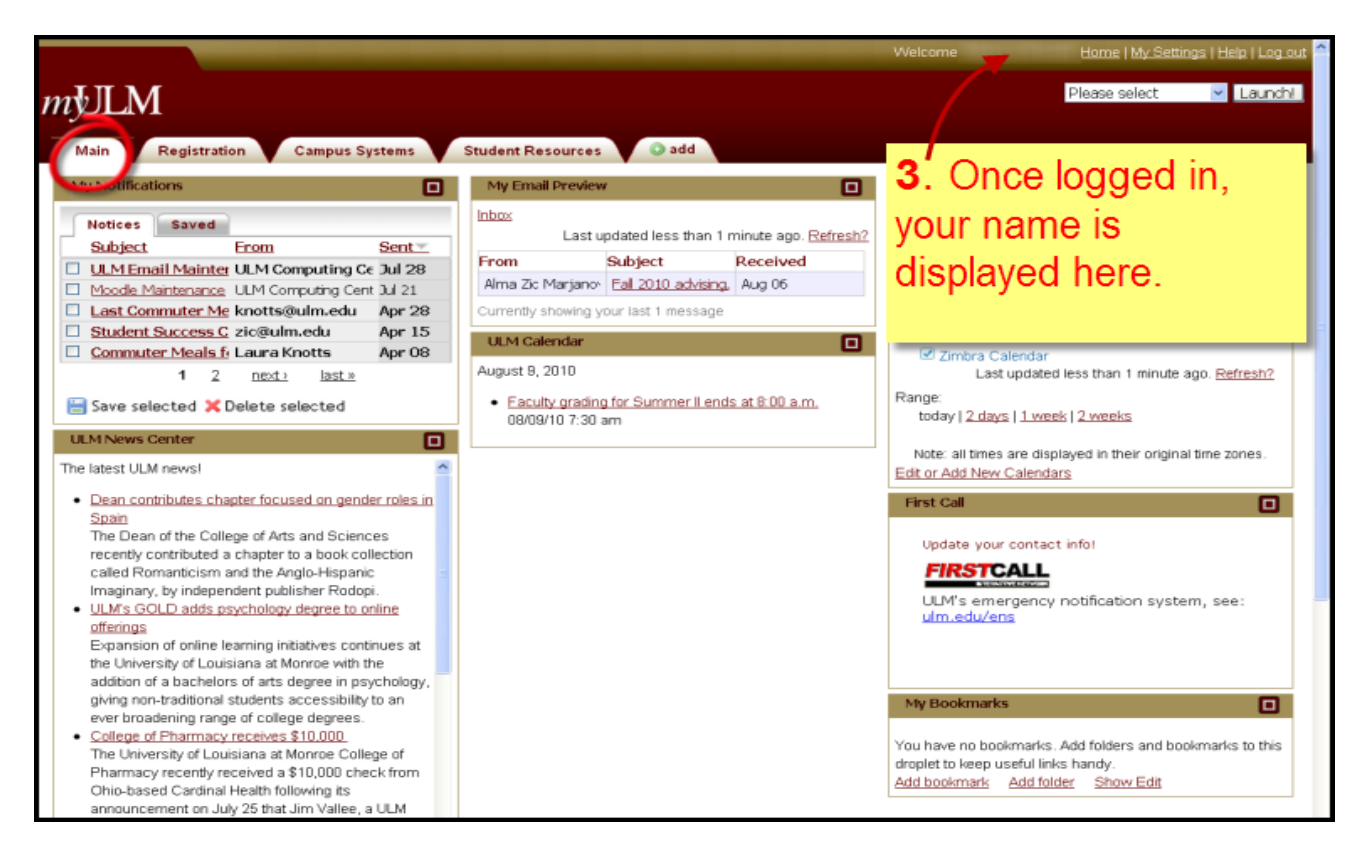

![](_page_1_Picture_0.jpeg)

Click the Campus Systems tab.

On this page there are several links to the campus sytems. Clicking on each link will launch a new window or tab (depending on the browser used).

| Main Registration Campus Systems Student Resources add                                                                                                  |                                                                                                    |
|----------------------------------------------------------------------------------------------------|----------------------------------------------------------------------------------------------------|
| Password Change                                                                                                    | Zimbra Sign On Web-based email client with address book, calendering, and task management.  FlightPath Sign On  Jaunch Electronic degree audit system intended to assist students in determine                                                                                                    |
| guess, and contain both letters and numbers.<br>Change your password now.                                                                               | SAMS Sign On Information about recognized student organizations (RSO), registrations (RSO), registrations (RSO), r |
| Arrow Sign On  Chine class registration, schedule of classes, unofficial transcripts, account summary/payment, final grades, vehicle registration, etc. | Monde Sign In<br>Conline classes, communication with classmates and teachers, grade<br>posting, class notes, assignments, organization tools.                                                                                                    |
| Campus Messaging Sign On Campus Groups. Messages will be delivered via email, myULM notifications or Student Announcements.                             | Banner Sign On Log In to the Banner system with your CWID & PIN. Use this system to check your financial aid status or register for disases for Fall 2010 and subsequent semesters. System                                                                                                    |

| Easily change your password for myULM, university email, moodle<br>and the campus wireless system. Your password will be changed on<br>all these systems simultaneously.                                                                                                    |
|----------------------------------------------------------------------------------------------------|
| Jesse Judkins, use the form below to change your password.                                                                                                    |
| Current Password:                                                                                                    |
| New Password:                                                                                                    |
| Retype New Password:                                                                                                    |
| and the second second se |
| Update Password                                                                                                    |

<u>IF</u>YOU **CHANGE** your password make sure you **REMEMBER** the **new password**.

The **new password** must contain a mixture of numbers & letters.

![](_page_2_Picture_0.jpeg)

Flightpath - for undergraduates only.

Click to access & check your progress towards a degree.

![](_page_2_Picture_3.jpeg)

![](_page_2_Picture_4.jpeg)

| Velcome      | w pristory wr                                                                                     | 8th, 2010. Log                            | jout?                           |                                                                                                    |                                            |
|--------------|---------------------------------------------------------------------------------------------------|-------------------------------------------|---------------------------------|----------------------------------------------------------------------------------------------------|--------------------------------------------|
| Jispiay by i | Display by Type                                                                                   | Stu                                       | Ident Details                   |                                                                                                    |                                            |
| Name:        |                                                                                                   |                                           | CWID:                           |                                                                                                    |                                            |
| Major:       | or: General Business                                                                              |                                           | Option:                         | С                                                                                                    | lick to select: 💷                          |
| Rank:        | ank: Freshman                                                                                     |                                           | Catalog Year:                   |                                                                                                    | 2010-2011                                  |
| Cumulative   | : 0 hrs. 0.00                                                                                     | GPA                                       | Ū.                              |                                                                                                    |                                            |
|              | 0% Complete<br>( 0742 hours )                                                                     |                                           | 0% Complete<br>( 0 / 30 hours ) | 0%                                                                                                    | Complete<br>( 120 hours )                  |
|              |                                                                                                   |                                           |                                 |                                                                                                    | hide charts                                |
|              | E I V                                                                                             |                                           |                                 | C I                                                                                                    |                                            |
|              | Freshman Year<br>Course                                                                           | Hrs Grd Pts                               |                                 | Sophomore Ye<br>Course                                                                                                    | ar<br>Hrs Grd Pts                          |
| )            | Freshman Year<br>Course<br>BUSN 1001                                                              | Hrs Grd Pts<br>З                          |                                 | Sophomore Ye<br>Course<br>ACCT 2012                                                                                                    | ar<br>Hrs Grd Pts<br>3                     |
| )            | Freshman Year<br>Course<br>BUSN 1001<br>UNIV 1001                                                 | Hrs Grd Pts<br>3                          |                                 | Sophomore Ye<br>Course<br>ACCT 2012<br>ACCT 2013                                                                                              | ar<br>Hrs Grd Pts<br>3<br>3                |
| ₽ »          | Freshman Year<br>Course<br>BUSN 1001<br>UNIV 1001<br>Click >> to select 3                         | Hrs Grd Pts<br>3<br>1<br>hours.           |                                 | Sophomore Ye<br>Course<br>ACCT 2012<br>ACCT 2013<br>CSCI 1070                                                                                 | ar<br>Hrs Grd Pts<br>3<br>3<br>3           |
|              | Freshman Year<br>Course<br>BUSN 1001<br>UNIV 1001<br>Click >> to select 3<br>Click >> to select 6 | Hrs Grd Pts<br>3<br>1<br>hours.<br>hours. |                                 | Sophomore Ye           Course           ACCT         2012           ACCT         2013           CSCI         1070           ECON         2002 | ar<br>Hrs Grd Pts<br>3<br>3<br>3<br>3<br>3 |

![](_page_3_Picture_0.jpeg)

This launches Moodle.

The web site is <u>http://moodle.ulm.edu</u>

Click on the name of the course (in blue) to access it.

- ▲ If you do not see your courses listed, check the announcements on the front page.
- ▲ If the session has not started, the instructors may not set the courses to be available yet. Some instructors may email the students in advance with information about the courses.

![](_page_4_Picture_0.jpeg)

**1.** Click on the banner link

Financial Aid for Fall 2010/Spring 2011 Student Self Service Link <u>https://banner.ylm.edu</u>

Welcome to

2. Click on Login to Access Your Personal ULM Information

| Online Information System                                                                                              |
|----------------------------------------------------------------------------------------------------|
| Login to Access <b>Your</b> Personal <b>ULM</b> Information<br>Apply for Admission<br>Class Schedule<br>Course Catalog |

- **3**. Enter CWID or SSN.
- 4. Enter PIN
  - New students use six digit date of birth in MMDDYY format
  - Continuing students use current ARROW PIN
- 5. Click Login you will be prompted to change your PIN
  - New PIN must be at least 6 characters (numbers and/or digits)
  - You will also be asked to set up a Security Question and Answer

![](_page_4_Picture_12.jpeg)

Please make a note of your <u>Student ID/CWID</u>, <u>new PIN</u>, and your <u>Security Question</u> <u>and Answer</u> for future Banner Web login access.

| User ID: | <b>←</b> 3    |
|----------|---------------|
| PIN:     | ×             |
| Login    | Forgot PIN? 4 |

![](_page_5_Picture_0.jpeg)

![](_page_5_Picture_1.jpeg)

If you log in with an incorrect ID or password, this error message is displayed.

| Authorization Failure - Invalid User ID or PIN. |
|-------------------------------------------------|
| User ID:                                        |
| PIN:                                            |
| Login Forgot PIN?                               |
| RELEASE: 8.2                                    |
|                                                 |
|                                                 |

![](_page_5_Picture_4.jpeg)

If you attempt to log in too many times, **your account will be locked**. This message may be displayed.

| Login Not Allowed                              | +                                          |                                                          | Þ |
|------------------------------------------------|--------------------------------------------|----------------------------------------------------------|---|
| Xour Web access has<br>Services Office for inf | been disabled. Plea<br>formation about you | ase contact the Computing and Information<br>ur account. |   |
|                                                |                                            |                                                          |   |
|                                                |                                            |                                                          |   |

Please call the Registrar's office at 318-342-5262 to have your PIN reset. Make sure to mention that you are trying to log in to Banner and that your account has been locked and access disabled.

2

If you are NOT a new student, and have forgotten your current ARROW PIN, enter your User ID (CWID) again, and click on the Forgot PIN? button. If you can answer your own secret question, you will be prompted to change the PIN yourself. <u>Remember</u> this new PIN for future Banner web login access.

## NOTE:

Any login that requires a username refers to the first part of your ULM email account. E.g. If your email address is <u>ace@warhawks.ulm.edu</u>; your username is ace. Any login that requires a CWID or User ID refers to your 8-digit CWID.